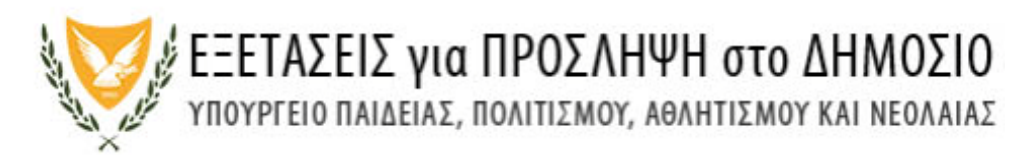

#### Οδηγός Υποβολής Αιτήσεων και Πληρωμής Τελών

#### (Α) ΟΔΗΓΙΕΣ ΧΡΗΣΗΣ

#### Εγγραφή

Απαραίτητη προϋπόθεση για να μπορεί κάποιος να υποβάλει αίτηση συμμετοχής στις Γραπτές Εξετάσεις για Πρόσληψη στο Δημόσιο είναι να κάνει **εγγραφή στην ηλεκτρονική πλατφόρμα** η οποία βρίσκεται στον επίσημο ιστότοπο των Εξετάσεων για Πρόσληψη στο Δημόσιο <u>http://epd.moec.gov.cy</u> (Σχήμα 01)

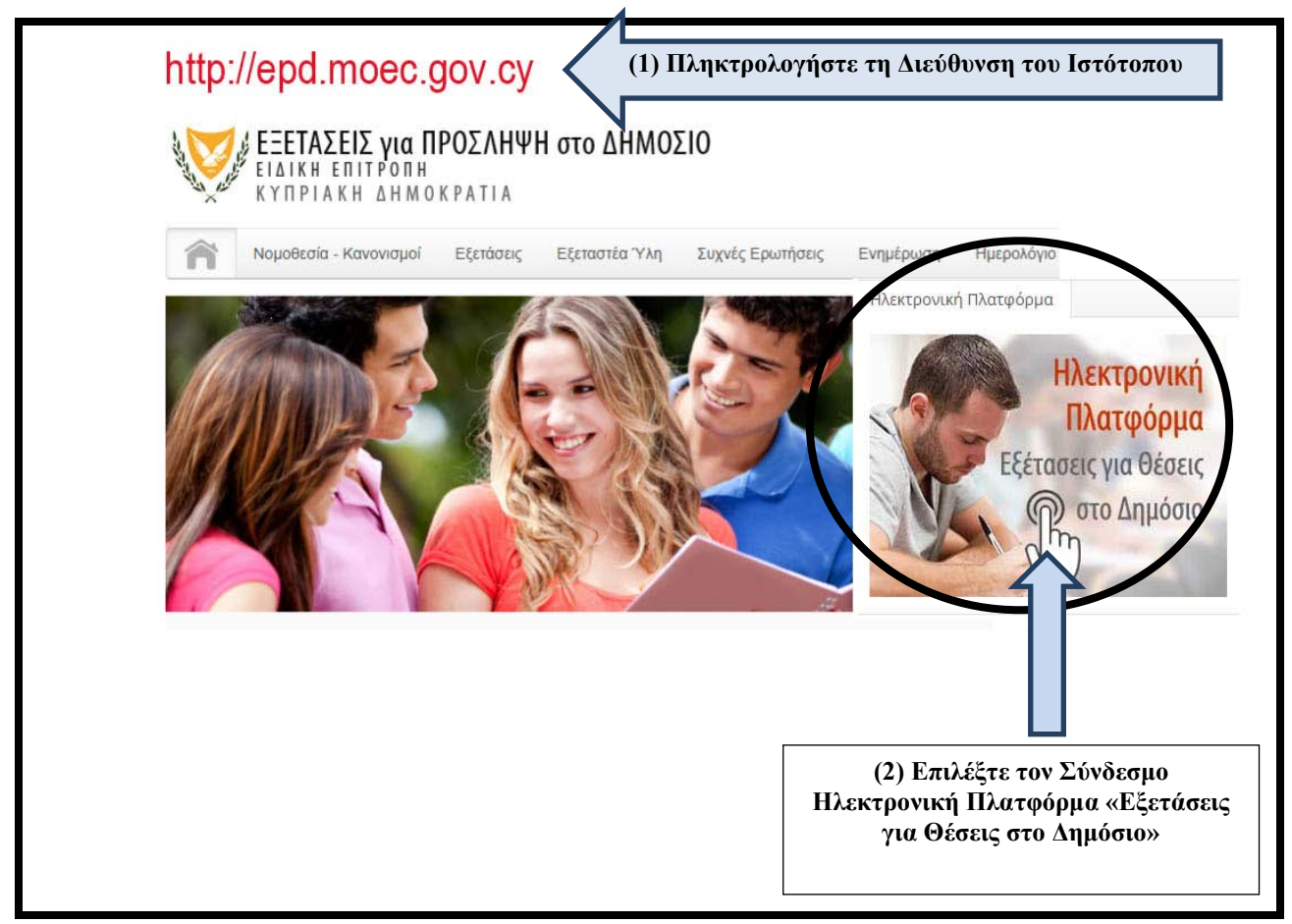

#### Σχήμα 01

Το σύστημα θα σας εμφανίσει την «Οθόνη Εισόδου» (Σχήμα 01(α)). Επιλέξτε τον Σύνδεσμο «Εγγραφή» για να δημιουργήσετε μια Νέα Εγγραφή. Οι υποψήφιοι που είχαν υποβάλει αίτηση στις εξετάσεις του 2019 δεν χρειάζεται να κάνουν νέα εγγραφή στην ηλεκτρονική πλατφόρμα. Μπορούν να χρησιμοποιήσουν το email και τον κωδικό πρόσβασης που είχαν δηλώσει κατά την υποβολή της αίτησής τους το 2019.

ΕΞΕΤΑΣΕΙΣ για ΠΡΟΣΛΗΨΗ στο ΔΗΜΟΣΙΟ ΥΠΟΥΡΓΕΙΟ ΠΑΙΔΕΙΑΣ, ΠΟΛΙΤΙΣΜΟΥ, ΑΘΛΗΤΙΣΜΟΥ ΚΑΙ ΝΕΟΛΑΙΑΣ

| ΥΠΟΥΡΓΕΙΟ ΠΑΙΔΕΙ      | THE ROUTING ADDITING VALUE AND THE      |                                                                              |
|-----------------------|-----------------------------------------|------------------------------------------------------------------------------|
|                       | κα, πολιτιζμοτ, αθλητιζμοτ και ΝΕΟΛΑΙΑΣ | Εγγραφή                                                                      |
| ΟΘΟΝΗ ΕΙΣΟΔΟΥ         |                                         |                                                                              |
| Όνομα Χρήστη (email)  |                                         |                                                                              |
| Κωδικός Πρόσβασης     |                                         | (3) ΕΠΙΛεςτε το Σύνδεσμο «Εννοσ                                              |
| Ξέχασα τον κωδικό πρό | σβασης                                  | Οι υποιμήσιοι π                                                              |
|                       | Σύνδ                                    | είχαν υποβάλει αίτ                                                           |
|                       |                                         | στις εξετάσεις του                                                           |
|                       |                                         | δεν χρειάζεται ν                                                             |
|                       |                                         | κάνουν νέα εγγρα                                                             |
|                       |                                         | στην ηλεκτρονι                                                               |
|                       |                                         | πλατωόομα Μποι                                                               |
|                       |                                         | πλαιφορμα. Μπο                                                               |
|                       |                                         | να χρησιμοποιήσ                                                              |
|                       |                                         | να χρησιμοποιήσ<br>το email και τον κα                                       |
|                       |                                         | να χρησιμοποιήσ<br>το email και τον κα<br>πρόσβασης που ε                    |
|                       |                                         | να χρησιμοποιήσ<br>το email και τον κα<br>πρόσβασης που ε<br>δηλώσει κατά τι |

#### Σχήμα 01(α)

Ο σύνδεσμος **«Εγγραφή» θα σας ανοίξει τη Φόρμα Εγγραφής. Προϋπόθεση για να** μπορέσετε να κάνετε εγγραφή είναι να έχετε πρόσβαση σε έγκυρη ηλεκτρονική διεύθυνση (email) (Σχήμα 02). Θα σας ζητηθεί να δημιουργήσετε κωδικό πρόσβασης ο οποίος θα πρέπει να αποτελείται από τουλάχιστον 8 (οκτώ) χαρακτήρες και να περιέχει τουλάχιστον έναν αριθμό (0-9), ένα πεζό λατινικό χαρακτήρα (π.χ. a, b, c), ένα κεφαλαίο λατινικό χαρακτήρα (π.χ. A, B, C) και ένα ειδικό χαρακτήρα (π.χ., #, \$,%,! ^, &, \*).

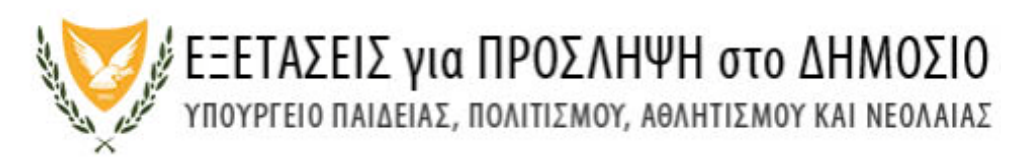

| ΕΓΓΡΑΦΗ ΧΡΗΣΤΗ        | ΑΣ, ΠΟΛΤΠΣΜΟΥ, ΑΘΛΗΤΙΣΜΟΥ ΚΑΙ | ΝΕΟΛΑΙΑΣ                                                                  |
|-----------------------|-------------------------------|---------------------------------------------------------------------------|
| Ηλ.Διεύθυνση (email)* | AnEmail@A_company.co,cy       | Πληκτρολογήστε την Ηλεκτρονική σας Διεύθυνση                              |
| Επαλήθευση*           | AnEmail@A_company.co,cy       | Επιβεβαιώστε την Ηλεκτρονική σας Διεύθυνση                                |
| Κωδικός Πρόσβασης*    | *****                         | Δημιουργήστε Κωδικό Πρόσβασης                                             |
| Επαλήθευση*           | *****                         | Επιβεβαιώστε τον Κωδικό Πρόσβασης                                         |
|                       | Επιλέζτε<br>η εγγραφ          | Εγγραφή<br>το κουμπί «Εγγραφή» για να διεκπεραιωθεί<br>ή σας στο σύστημα. |

#### Σχήμα 02

Όταν ο χρήστης επιλέξει το κουμπί εκτέλεσης «Εγγραφή» το σύστημα θα ανταποκριθεί με το ανάλογο μήνυμα (Σχήμα 03)

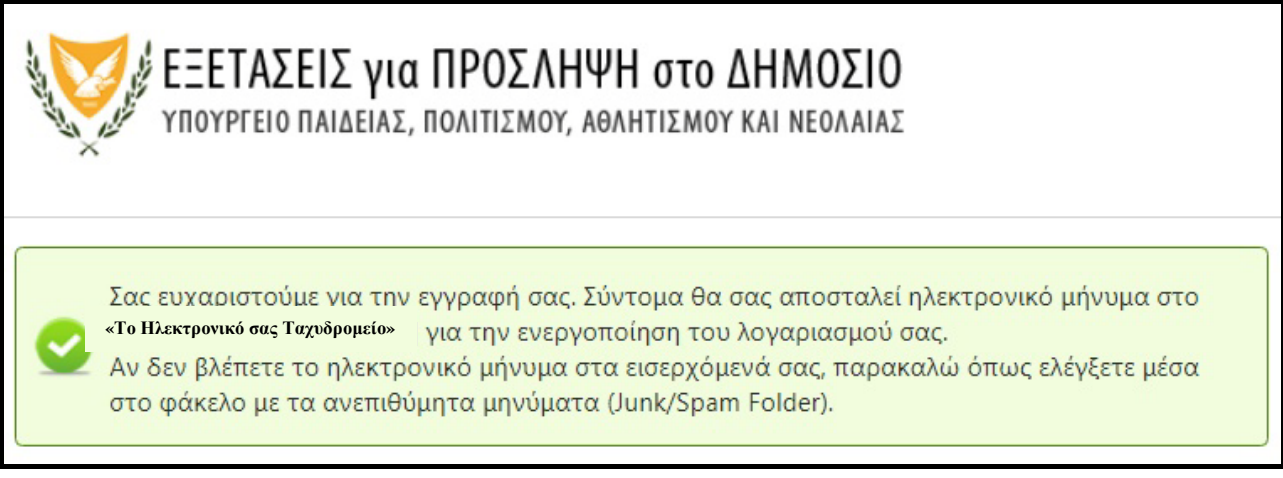

#### Σχήμα 03

Για να μπορέσετε να ολοκληρώσετε την εγγραφή σας θα πρέπει να λάβετε αυτόματο μήνυμα από το σύστημα στο Ηλεκτρονικό σας ταχυδρομείο (Σχήμα 04) και ακολούθως

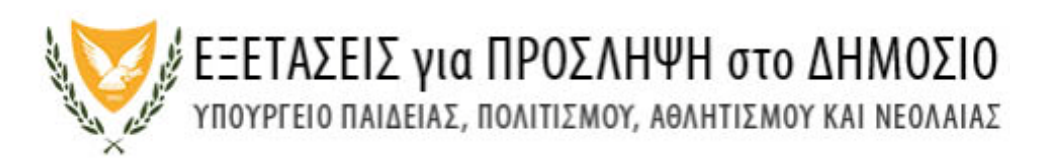

## να ενεργοποιήσετε τον σύνδεσμο στο μήνυμα «Παρακαλώ πατήστε εδώ για να ενεργοποιήσετε τον λογαριασμό σας» (Σχήμα 05)

| 0 | eforms@schools.ac.cy | Εξετάσεις για Πρόσληψη στο Δημόσιο - Ενεργοποίηση Λογαριασμού | Αγαπητέ/ή spooky_king@hotmail.com, Παρακαλώ πατήστε εδώ για ν | 5:49 PM |
|---|----------------------|---------------------------------------------------------------|---------------------------------------------------------------|---------|
|   |                      | Σνήμα ΟΛ                                                      |                                                               |         |

| Σχή | μα | 04 |
|-----|----|----|
|     |    |    |

| Εξετό | σεις για Πρόσληψη στο Δημόσιο - Ενεργοποίηση Λογαριασμού                                                                                         |
|-------|----------------------------------------------------------------------------------------------------|
| a a   | Translate message to: English   Never translate from: Greek                                                                                      |
| E     | eforms@schools.ac.cy<br>Mon 9/2/2019 5:49 PM<br>You ⊗<br>Ανασστέζές αθα εμφανισθεί το όνομά σας ή η Διεύθυνση του Ηλεκτοονικού σας Ταγρόρομείατα |
|       | Παρακαλώ πατήστι εδώ για να ενεργοποιήσετε τον λογαριασμό σας.                                                                                   |
|       | ΥΠΟΥΡΓΕΙΟ ΠΑΙΔΕΙΑΣ, ΠΟΛΙΤΙΣΜΟΥ<br>ΑΘΛΗΤΙΣΜΟΥ ΚΑΙ ΝΕΟΛΑΙΑΣ                                                                                        |
|       | <b>Υπηρεσία Διαδικτύου και Επικοινωνίας</b><br>Υπουργείο Παιδείας και Πολιτισμού                                                                 |
|       | Κίμωνος & Θουκυδίδου<br>1434, Λευκωσία<br><u>http://EPD.moec.gov.cy</u>                                                                          |
|       |                                                                                                    |

Σχήμα 05

Όταν ο χρήστης πατήσει τον σύνδεσμο το σύστημα θα ανταποκριθεί με ανάλογο μήνυμα (Σχήμα 06)

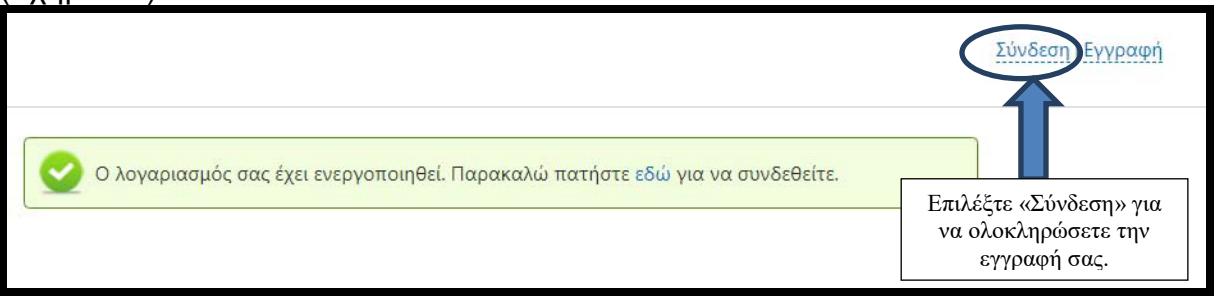

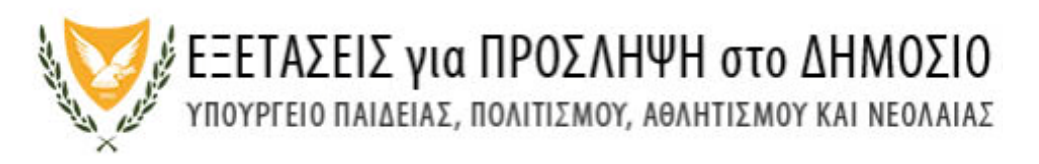

Σχήμα 06

Επιλέγοντας τον σύνδεσμο «Σύνδεση» το σύστημα επαναφέρει τον χρήστη στην Οθόνη Εισόδου (Σχήμα 07)

| υ και περιατικό τη τη τη τη τη τη τη τη τη τη τη τη τη |  |  |
|--------------------------------------------------------|--|--|
|                                                        |  |  |
| 300NH EI20201                                          |  |  |
| Όνομα Χρήστη (email)                                   |  |  |
| Κωδικός Πρόσβασης                                      |  |  |
| Ξέχασα τον κωδικό πρόσβασης                            |  |  |
|                                                        |  |  |

Σχήμα 07

Εισάγετε τη Διεύθυνση του Ηλεκτρονικού σας Ταχυδρομείου καθώς επίσης και τον Κωδικό Πρόσβασης που εσείς δημιουργήσατε. Πατήστε το κουμπί εκτέλεσης «Σύνδεση» για να προχωρήσετε με την εγγραφή σας.

Συμπληρώστε ή τροποποιήστε τα προσωπικά σας δεδομένα. Μπορείτε να αλλάξετε όλα τα πεδία εκτός του πεδίου του Ηλεκτρονικού Ταχυδρομείου (Σχήμα 08).

| τηση Συμμετοχής        | Δεν μπορείτε να το αλλάξ                                             | ата               |      |
|------------------------|----------------------------------------------------------------------|-------------------|------|
| ΜΕΡΟΣ Α. ΠΡΟΣΩΠΙΚΑ ΣΤΟ |                                                                      |                   |      |
| Επίθετο*               |                                                                      | Όνομα*            |      |
| Ηλ.Διεύθυνση (e-mail)* | ατατιπικιπιοτίs@schools.ac.cy<br>Διεύθυνση Ηλεκτρονικού Ταχυδρομείου | Ημ. Γέννησης*     | •    |
| Χώρα Έκδ. Ταυτότητας*  | Παρακαλώ επιλεςτε                                                    | Ταυτότητα*        |      |
| Χώρα Διαμονής*         | Παρακαλώ επιλέξτε                                                    |                   |      |
| Οδός & Αριθμός*        |                                                                      | Διαμέρισμα        |      |
| Ταχ. Κώδικας*          |                                                                      | Δήμος/ Κοινότητα* |      |
| Επαρ <mark>χία*</mark> | Παρακαλώ επιλέξτε                                                    | Κινητό Τηλέφωνο*  | (((- |
| Άλλο Τηλέφωνο          |                                                                      | Φαξ               |      |

#### Σχήμα 08

Όσα πεδία έχουν το σύμβολο «\*» είναι υποχρεωτικά και θα πρέπει να συμπληρωθούν ώστε να προχωρήσετε στο επόμενο μέρος της φόρμας εισόδου.

Το πεδίο «Κινητό Τηλέφωνο» ενεργοποιεί τη φόρμα επιβεβαίωσης (Σχήμα 09), όπου αφού συμπληρωθεί θα αποσταλεί ένας κωδικός στο νούμερο του κινητού τηλέφωνου που θα καταχωρηθεί (Σχήμα 10)

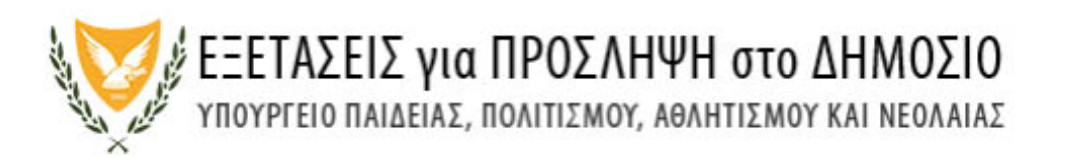

| ργοποίηση Λήψης Γι                              | οαπτών Μηνυμάτων                                                                                         |                                                          |
|-------------------------------------------------|----------------------------------------------------------------------------------------------------|----------------------------------------------------------|
| Κινητό Τηλέφωνο:*                               | 0000000                                                                                                  |                                                          |
| Επιβεβαίωση κι                                  | νητού τηλεφώνου μέσω γραπτού μηνύματος (SN                                                               | //S)                                                     |
| Αποδέχομαι να<br>λογαριασμού μι<br>Πρόσληψη στο | λαμβάνω μηνύματα στο κινητό μου που αφορο<br>ου, σημαντικές ενημερώσεις ή ειδοποιήσεις σχετι<br>Δημόσιο. | ύν σε θέματα διαχείρισης του<br>ικά με τις Εξετάσεις για |
|                                                 |                                                                                                    | Σιινέχεια                                                |

Σχήμα 09

| Ενεργοποίηση Λήψης Γραπτών Μηνυμάτων                                                                                                    | × |
|----------------------------------------------------------------------------------------------------|---|
| Σύντομα θα λάβετε τον κωδικό επιβεβαίωσης με γραπτό μήνυμα στο τηλέφωνο <u>0000000</u> .)<br>Κωδικός Επιβεβαίωσης:* **** Πληκτρολογήστε τον τετραψήφιο κωδικό που<br>έχει αποσταλεί στο κινητό σας. |   |
| Επιβεβαίωση Ακύρωση                                                                                                    |   |
| Σχήμα 10                                                                                                    |   |

Ζχημά τυ

Στο Β μέρος της Φόρμας εισόδου θα πρέπει να επιλέξετε τον τύπο της εξέτασης και τις πιθανές επαρχίες όπου θα μπορούσατε να παρακαθίσετε τις εξετάσεις (Σχήματα 11, 11α). Όλα τα πεδία στο Β μέρος είναι υποχρεωτικά.

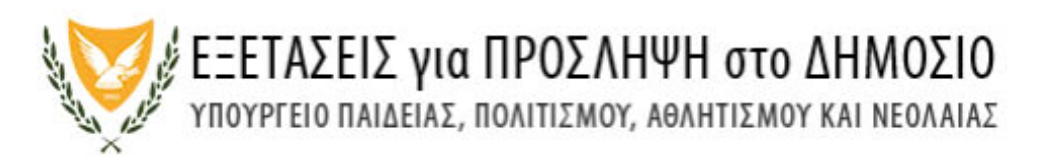

| παρχία Εξέτασης 1*                                                                  | Παρακαλώ επιλέ                                           | ξτε 🔻                                                                     | Επαρχία Εξέτασης 2*                                                                 | Παρακαλώ επιλέξτε                            | ×      |
|-------------------------------------------------------------------------------------|----------------------------------------------------------|---------------------------------------------------------------------------|-------------------------------------------------------------------------------------|----------------------------------------------|--------|
| - Επιλογη Εξετασεών<br>Εξέταση για θέσε                                             | ις στο Δημόσιο*                                          | Παρακαλώ επιλέξτε                                                         |                                                                                     |                                              | •      |
| έρος Γ. Οροι και προ                                                                | ΟΫΠΟΘΕΣΕΙΣ                                               |                                                                           |                                                                                     |                                              |        |
| <ul> <li>Αποδέχομαι να λο<br/>σημαντικές ενημει</li> <li>Δηλώνω υπεύθυνο</li> </ul> | ιμβάνω μηνύματα<br>οώσεις ή ειδοποιr<br>α ότι έχω διαβάσ | α στο κινητό μου που<br>ήσεις σχετικά με τις Εξ<br>ει και αποδεκτεί το έγ | αφορούν σε θέματα διαχείς<br>ετάσεις για Πρόσληψη στο π<br>γραφο Όροι και Προϋποθέα | οισης του λογαριασμού μο<br>Δημόσιο.<br>σεις | υ,     |
|                                                                                     |                                                          |                                                                           |                                                                                     | Υποβολή Αι                                   | κύρωση |
|                                                                                     |                                                          |                                                                           |                                                                                     |                                              |        |

| Δηλώνω υπεύθυνα ότι έχω διαβάσει και αποδεκτεί το έγγραφο Όροι και Προϋπο | θέσεις  |         |
|---------------------------------------------------------------------------|---------|---------|
| (                                                                         | Πληρωμή | Ακύρωση |
| Surface 11 a                                                              |         |         |

Σχήμα 11α

Με το που πατάτε το κουμπί εκτέλεσης «Πληρωμή» θα εμφανιστεί η οθόνη της «JCC» όπου μπορείτε να πληρώσετε την εξέτασή σας. <u>Σημειώνεται ότι δεν επιστρέφονται τα</u> <u>τέλη της εξέτασης</u> (Σχήμα 12).

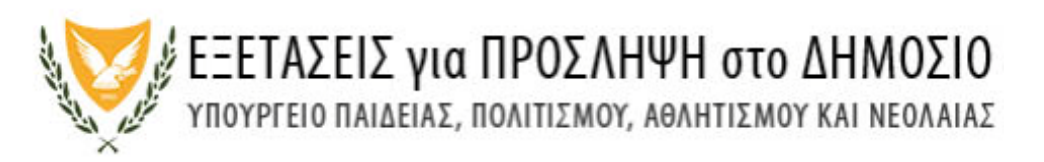

| JCC                      | gateway                                                                                                    |
|--------------------------|----------------------------------------------------------------------------------------------------|
| If the transact          | tion is approved, a purchase for 50.00 EUR will appear in your bank statement under<br>the name STELLA ARISTIDOU |
|                          | VISA                                                                                                    |
|                          | Card Number :                                                                                                    |
|                          | Expiry Date (Month / Year) : 09 V 20 V                                                                           |
|                          | CW2/CSC :                                                                                                    |
|                          | SUBMIT                                                                                                    |
|                          | Cancel and return to Merchant's website                                                                          |
|                          | JCC SYSTEMS                                                                                                    |
| Session Timeout<br>04:54 | SecureTrust<br>Trusted Commerce<br>CLICK TO VALIDATE                                                             |

Σχήμα 12

Αν η πληρωμή σας είναι επιτυχής θα λάβετε επιβεβαιωτικό μήνυμα στο ηλεκτρονικό σας ταχυδρομείο (Σχήμα 13).

| ΕΞΕΤΑΣΕΙΣ για ΠΡΟΣΛΗΨΗ στο ΔΗΜΟΣΙΟ<br>ΥΠΟΥΡΓΕΙΟ ΠΑΙΔΕΙΑΣ, ΠΟΛΙΤΙΣΜΟΥ, ΑΘΛΗΤΙΣΜΟΥ ΚΑΙ ΝΕΟΛΑΙΑΣ |                                                                                      |                                                                                     |                                                                  |  |  |
|-----------------------------------------------------------------------------------------------|--------------------------------------------------------------------------------------|-------------------------------------------------------------------------------------|------------------------------------------------------------------|--|--|
| Αίτηση Συμμετοχής                                                                             | Στοιχεία Αίτησης                                                                     |                                                                                     |                                                                  |  |  |
| επιβεβαιώση αιτήσης                                                                           | ΣΥΜΜΕΤΟΧΗΣ                                                                           |                                                                                     |                                                                  |  |  |
| Σας ευχαριστ<br>επιτυχής. Θα<br>Εκτύπωση Αίτησης Σι<br>Κωδικός Αίτησης:<br>ΜΕΡΟΣ Α. ΠΡΟΣΩΠΙΚΑ | ούμε για την αίτηση συμ<br>λάβετε σύντομα μήνυμα<br>υμμετοχής: ΕΡD20GOPX<br>ΣΤΟΙΧΕΙΑ | μετοχής στις Εξετάσεις για Πρόσληψη στο Δ<br>στο Ηλεκτρονικό Ταχυδρομείο που δηλώσα | ημόσιο. Η διαδικασία ήταν<br>κτε με τα στοιχεία της αίτησής σας. |  |  |
| Επίθετο:                                                                                      | Trimos                                                                               | Όνομα:                                                                              | MICHAEL                                                          |  |  |
| Ηλ.Διεύθυνση (e-mail                                                                          | ) Trianta1@schools.h                                                                 | notmail.cyta.net                                                                    |                                                                  |  |  |
| Ημ. Γέννησης:                                                                                 | 2 Ιαν 1968                                                                           | Χώρα Έκδ. Ταυτότητας:                                                               | ΗΝΩΜΕΝΟ ΒΑΣΙΛΕΙΟ                                                 |  |  |
| Ταυτότητα:                                                                                    | UK642531                                                                             | Χώρα Διαμονής:                                                                      | κύπροΣ                                                           |  |  |
| Οδός & Αριθμός:                                                                               | ΟΔΟΣ & Αριθμός                                                                       | Διαμέρισμα:                                                                         |                                                                  |  |  |
| Ταχ. Κώδικας:                                                                                 | 3071                                                                                 | Δήμος/ Κοινότητα:                                                                   | LIMASSOL                                                         |  |  |
| Επαρχία:                                                                                      | ΛΕΜΕΣΟΣ                                                                              | Κινητό Τηλέφωνο:                                                                    | Τηλέφωνο στην Κύπρο                                              |  |  |
| Άλλο Τηλέφωνο:                                                                                |                                                                                      | Φαξ:                                                                                |                                                                  |  |  |

Σχήμα 13

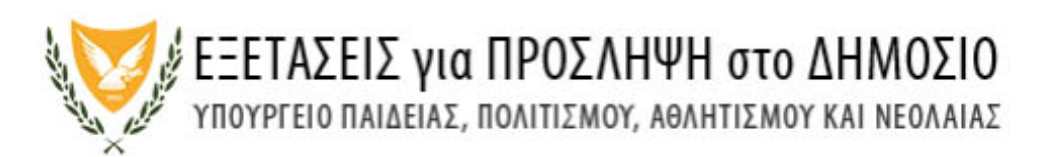

Σε περίπτωση όπου η πληρωμή των τελών μέσω της διαδικασίας της JCC δεν είναι επιτυχής (Σχήμα 14), θα πρέπει να επαναλάβετε την όλη διαδικασία μέσα στο χρονικό πλαίσιο που το σύστημα είναι ενεργό.

| ΕΞΕΤΑΣΕΙΣ για ΠΡΟΣΛΗΨΗ στο ΔΗΜΟΣΙΟ<br>Υπουργείο παιδείας, πολιτισμού, αθλητισμού και Νεολαίας                                                                                        |  |  |
|----------------------------------------------------------------------------------------------------|--|--|
| Αίτηση Συμμετοχής                                                                                                    |  |  |
| Η αίτησή σας δεν έχει καταχωριστεί επιτυχώς. Η διαδικασία πληρωμής έχει αποτύχει.<br>Μήνυμα λάθους από JCC: Η συναλλαγή απορρίφθηκε.<br>Παρακαλώ πατήστε εδώ για να δοκιμάσετε ξανά. |  |  |

#### Σχήμα 14

#### (Β) ΣΥΧΝΑ ΕΡΩΤΗΜΑΤΑ Εγγραφή

#### 1. Τι χρειάζομαι για εγγραφή στο σύστημα;

Έγκυρη ηλεκτρονική διεύθυνση (email) στην οποία έχετε άμεση πρόσβαση. Με την ολοκλήρωση της αρχικής εγγραφής σας στο σύστημα θα λάβετε ηλεκτρονικό μήνυμα στην ηλεκτρονική σας διεύθυνση (email) για επικύρωσή της.

#### 2. Υποψήφιοι του 2019 θα πρέπει να ξανακάνουν εγγραφή;

Οι υποψήφιοι που είχαν υποβάλει αίτηση στις εξετάσεις του 2019 δεν χρειάζεται να κάνουν εγγραφή στην ηλεκτρονική πλατφόρμα. Μπορούν να χρησιμοποιήσουν το email και τον κωδικό πρόσβασης που είχαν δηλώσει κατά την υποβολή της αίτησής τους το 2019, για την υποβολή της αίτησης τους για τις εξετάσεις του 2020.

 Μπορώ να υποβάλω δύο ή περισσότερες αιτήσεις από την ίδια ηλεκτρονική διεύθυνση (email);

Όχι, από την ίδια ηλεκ τρονική διεύθυνση (email) δεν είναι δυνατό να υποβληθεί, ταυτόχρονα, αίτηση από άλλον υποψήφιο.

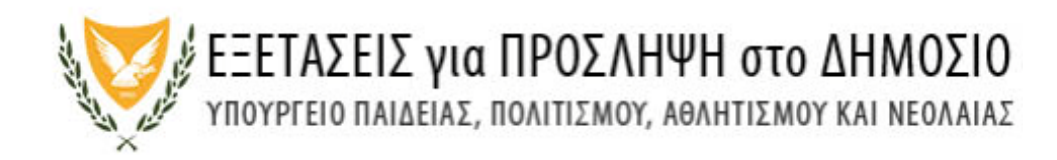

### Δεν έχω λάβει ηλεκτρονικό μήνυμα στην ηλεκτρονική μου διεύθυνση για επικύρωση της εγγραφής μου.

Εάν δεν έχετε λάβει το μήνυμα επικ ύρωσης στον φάκελο «Εισερχόμενα» (Inbox), τότε πρέπει να ελέγξετε τον φάκελο «Ανεπιθύμητα» (Junk/Spam). Αν εντοπίσετε σχετικό μήνυμα στα «Ανεπιθύμητα» (Junk/Spam), τότε πρέπει να το μεταφέρετε στο φάκελο «Εισερχόμενα» (Inbox), έτσι ώστε να αποθηκευτεί μόνιμα.

Σε περίπτωση που υπάρχει οποιοδήποτε πρόβλημα επικοινωνήστε στα τηλέφωνα 22582933, 22582934.

#### 5. Πώς θα ενημερώνομαι για την εξέταση από την Υπηρεσία Εξετάσεων;

Η ενημέρωση των υποψηφίων για όλες τις πληροφορίες της εξέτασης (π.χ. Δελτίο Υποψηφίου, Εξεταστικό Κέντρο, Οδηγίες Εξέτασης κ.ά.) θα γίνεται μέσω της ηλεκτρονικής πλατφόρμας και του ιστότοπου http://epd.moec.gov.cy

Οι υποψήφιοι καλούνται να επισκέπτονται τον ιστότοπο http://epd.moec.gov.cy σε τακτά χρονικά διαστήματα ώστε να λαμβάνουν την πιο πρόσφατη ενημέρωση καθώς επίσης και να ελέγχουν όλους τους φακέλους στο ηλεκτρονικό ταχυδρομείο τους για μηνύματα από την Υπηρεσία Εξετάσεων σχετικά με την εξέταση [«Εισερχόμενα» (Inbox) κα «Ανεπιθύμητα» (Junk/Spam)]. Αν ο αιτητής εντοπίσει σχετικό μήνυμα στα «Ανεπιθύμητα», τότε πρέπει να το μεταφέρει στον φάκελο «Εισερχόμενα» (Inbox), έτσι ώστε να αποθηκευτεί μόνιμα.

#### Κωδικός Πρόσβασης

6. Τι είδους Κωδικό Πρόσβασης μπορώ να δημιουργήσω;

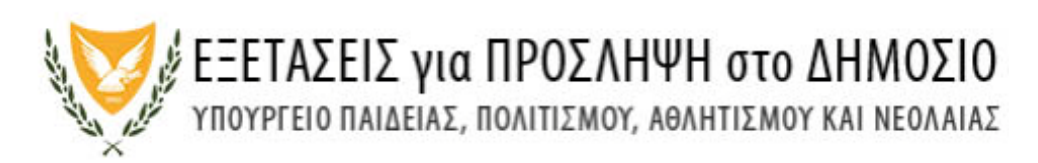

Ο κωδικός πρόσβασης πρέπει να έχει τουλάχιστον 8 (οκτώ) χαρακτήρες και να περιέχει τουλάχιστον έναν αριθμό (0-9), ένα πεζό λατινικό (όχι ελληνικό) χαρακτήρα (π.χ. a, b, c), ένα κεφαλαίο λατινικό (όχι ελληνικό) χαρακτήρα (π.χ. A, B, C) και ένα ειδικό χαρακτήρα (π.χ., #, \$,%,! ^, &, \*).

#### 7. Έχω ξεχάσει τον Κωδικό Πρόσβασης.

Υπάρχει μηχανισμός δημιουργίας καινούργιου κωδικού πρόσβασης. Στην οθόνη εισόδου επιλέγετε το «Ξεχάσατε τον κωδικό πρόσβασης» (Σχήμα 15). Ακολούθως πληκτρολογήστε τη Διεύθυνση του Ηλεκτρονικού σας Ταχυδρομείου και πατήστε το κουμπί εκτέλεσης «Επαναφορά» (Σχήμα 16)

| ΟΘΟΝΗ ΕΙΣΟΔΟΥ        |                     | (1) Επιλέξτε τον<br>σύνδεσμο «Ξέχασα |
|----------------------|---------------------|--------------------------------------|
| Όνομα Χρήστη (email) | anEmail@company.com | τον Κωδικό<br>Πρόσβασης»             |
| Κωδικός Πρόσβασης    |                     |                                      |

Σχήμα 15

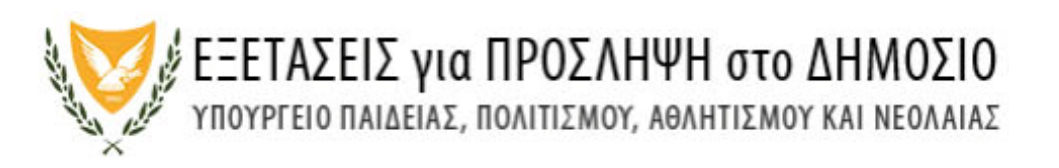

| ΕΞΕΤΑΣΕΙΣ για ΠΡΟΣΛΗΨΗ στο ΔΗΜΟΣΙΟ                                                     |                                                                            |
|----------------------------------------------------------------------------------------|----------------------------------------------------------------------------|
| ΥΠΟΥΡΓΕΙΟ ΠΑΙΔΕΙΑΣ, ΠΟΛΙΤΙΣΜΟΥ, ΑΘΛΗΤΙΣΜΟΥ ΚΑΙ ΝΕΟΛΑΙΑΣ<br>ΕΠΑΝΑΦΟΡΑ ΚΩΔΙΚΟΥ ΠΡΟΣΒΑΣΗΣ | (2) Πληκτρολογήστε<br>τη Διεύθυνση του<br>Ηλεκτρονικού σας<br>Ταχυδρομείου |
| Όνομα Χρήστη (Email) anEmail@company.com Δεν είμαι ρομπότ                              |                                                                            |
| (3) Πατήστε το κουμπί εκτέλεσης<br>«Επαναφορά»                                         | ορά                                                                        |

Σχήμα 16 Αν η όλη διαδικασία είναι επιτυχής θα λάβετε τα ανάλογα μηνύματα για αλλαγή του κωδικού σας <u>(Σχήμα 17,18,19)</u>

| Παρακαλώ ακολουθήστε το σύνδεσμο<br>αλλαγή του Κωδικού Πρόσβασης. Σημε | που σας έχει σταλεί στο ηλεκτρονικό σας ταχυδρομείο για<br>ιιώστε ότι ο σύνδεσμος αυτός θα απενεργοποιηθεί σε 30 |
|------------------------------------------------------------------------|----------------------------------------------------------------------------------------------------|
| λεπτα.                                                                 |                                                                                                    |
|                                                                        | Συνέχεια                                                                                                    |
|                                                                        | Surface: 47                                                                                                    |
|                                                                        | <b>Σχημα</b> 17                                                                                                  |

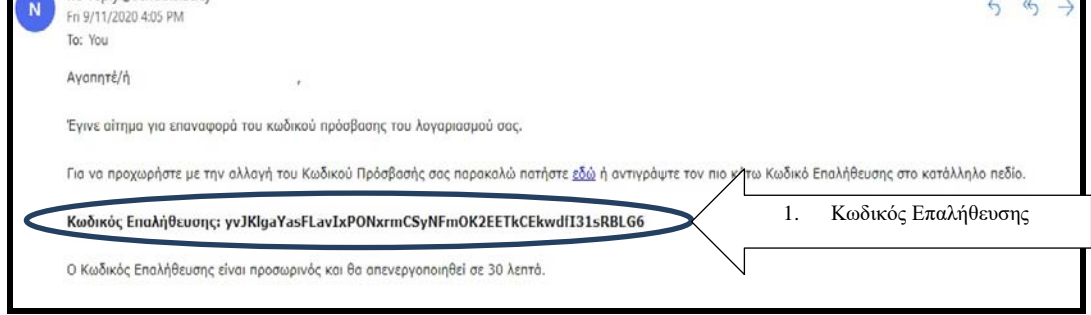

Σχήμα 18

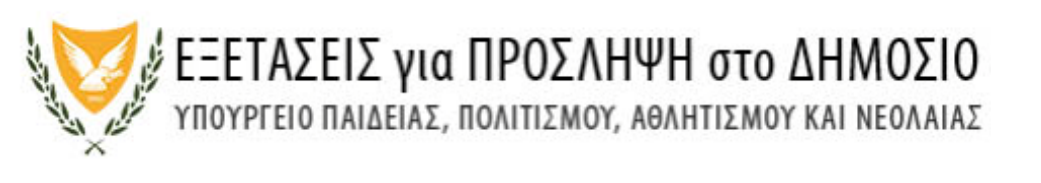

| ΕΞΕΤΑΣΕΙΣ για ΠΡΟΣΛΗΨΗ στο ΔΗΜΟΣΙΟ<br>Υπουργείο παιδείας, πολιτισμού, αθλητισμού και Νεολαίας |                                                                                                    |                                           |  |  |  |
|-----------------------------------------------------------------------------------------------|----------------------------------------------------------------------------------------------------|-------------------------------------------|--|--|--|
| Σας έχει σταλεί μ<br>επαλήθευσης απα<br>κάτοχος του συγ                                       | ήνυμα στο ηλεκτρονικό σας ταχυδρομείο. Αντιγράψ<br>ό το μήνυμα στο αντίστοιχο πεδίο πιο κάτω για να κ<br>κεκριμένου λογαριασμού.<br>ΣΜΟΥ ΧΡΗΣΤΗ | νετε τον κωδικό<br>αποδείξετε ότι είστε ο |  |  |  |
| Όνομα Χρήστη (email):*                                                                        | Αντιγράψτε τον κωδικό επαλήθευσης που έχει<br>σταλεί στο ηλεκτρονικό σας ταχυδρομείο                                                            |                                           |  |  |  |
| Κωδικός Επαλήθευσης:*                                                                         | vJKlgaYasELavlxPONxrmCSyNEmOK2EETkCEkwdfl3                                                                                                    | 1sRBLG6<br>Συνέχεια                       |  |  |  |

Σχήμα 19

#### Άλλα στοιχεία

# 8. Γιατί επιλέγω περισσότερες από μια επαρχίες για το εξεταστικό κέντρο όπου θα εξεταστώ;

Πιθανόν να μην λειτουργήσουν εξεταστικά κέντρα σε όλες τις επαρχίες. Συνεπώς πρέπει να δηλώσετε δύο επαρχίες με βάση τη σειρά προτεραιότητας που επιθυμείτε. Η Υπηρεσία Εξετάσεων θα καταβάλει κάθε δυνατή προσπάθεια ούτως ώστε η κατανομή αιτητών σε εξεταστικά κέντρα να γίνει σύμφωνα με τις επιλογές προτίμησης επαρχίας των αιτητών, τη διαθεσιμότητα των εξεταστικών κέντρων σε κάθε επαρχία και την ημερομηνία και ώρα της οριστικής υποβολής της αίτησης. Οποιαδήποτε αλλαγή εξεταστικού κέντρου στη συνέχεια θα είναι αδύνατο να πραγματοποιηθεί. Σημειώνεται ότι σε περίπτωση που δεν υπάρχουν αρκετά εξεταστικά κέντρα σε μια επαρχία για να ικανοποιήσουν τις ανάγ κ **ξ** όλ ων των υποψηφίων είναι πιθανόν να κλ **θ**ούν οι υποψήφιοι να προσέλθουν σε εξεταστικά κέντρα άλλων επαρχιών.

#### 9. Μπορώ να τροποποιήσω τα στοιχεία της αίτησης μου;

Ναι, μπορείτε να τροποποιήσετε τα στοιχεία της αίτησής σας **πριν την λήξη της περιόδου υποβολής των αιτήσεων.** 

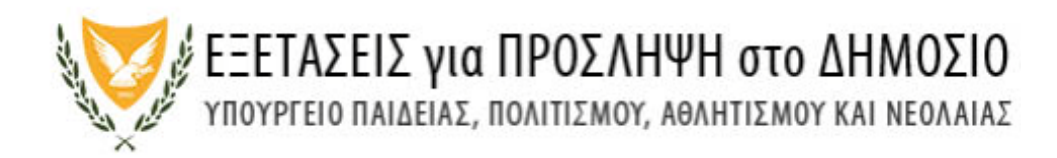

#### Πληρωμή τελών Εξέτασης

#### 10.Πότε μπορώ να πληρώσω τα τέλη της εξέτασης;

Τα τέλη της εξέτασης πληρώνονται μέσω της JCC ταυτόχρονα με την διαδικασία υποβολής της αίτησης.

#### 11. Πόσα είναι τα τέλη της Εξέτασης;

To καθορισμένο τέλ ος συμμετοχής που ορίστηκ ε από την Ειδική Επιτροπή ανέρχεται στα πενήντα (€50) ευρώ **ανά εξέταση**.

12. Τι γίνεται μετά την τη λήξη της περιόδου υποβολής αιτήσεων;

Μετά την λήξη της περιόδου υποβολής αιτήσεων το σύστημα θα εμφανίζει το μήνυμα (Σχήμα 20).

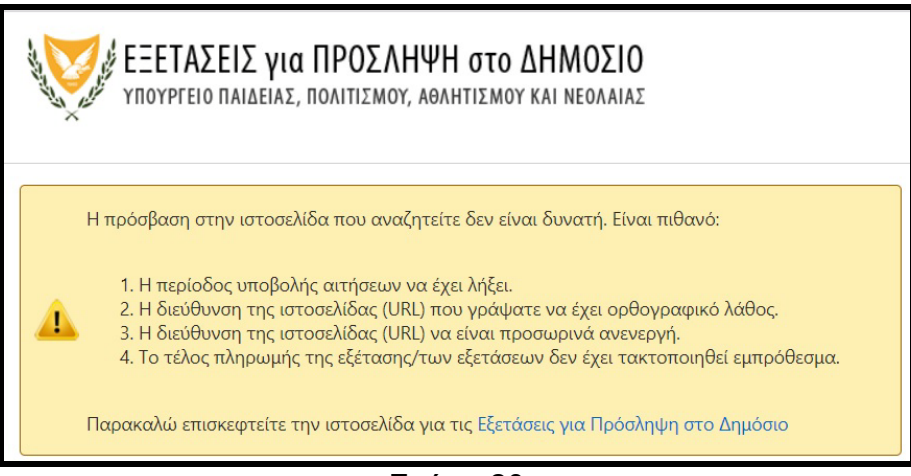

Σχήμα 20

#### 13. Πρόσβαση στα αποτελέσματα των Εξετάσεων του 2019

Οι υποψήφιοι που είχαν παρακαθήσει στις εξετάσεις του 2019 μπορούν να έχουν πρόσβαση στα αποτελέσματα τους χρησιμοποιώντας το email και τον κωδικό πρόσβασης.

#### 14. Πληροφορίες

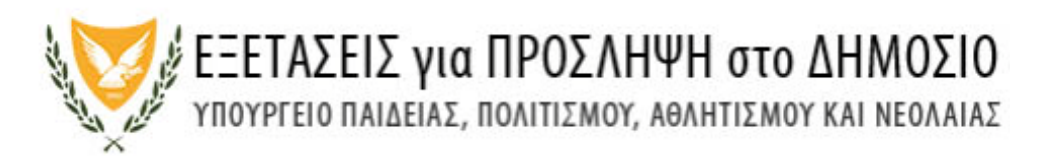

Για περισσότερες πληροφορίες σχετικά με την διαδικασία υποβολής των αιτήσεων μπορείτε να καλείται στα τηλέφωνα 22582933,22582934.

#### 15. Τεχνικά Προβλήματα

Σε περίπτωση τεχνικών προβλημάτων μπορείτε να αποστείλετε μήνυμα στη διεύθυνση ηλεκτρονικού ταχυδρομείου <u>epd-user1@schools.ac.cy</u> ή μπορείτε να καλείται στα τηλέφωνα 22582933,22582934